## **ONESOLUTION FINANCIAL INQUIRY SYSTEM** USER GUIDE

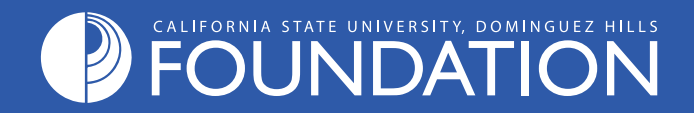

### Table of Contents

| Installing Citrix             | 2  |
|-------------------------------|----|
| Launching Onesolution         | 5  |
| Generating Reports            | 7  |
| Using the Drill-Down Function | 9  |
| Viewing Check Status          | 11 |
| Further Information           | 12 |

# Installing Citrix

Citrix Receiver is an app that makes a secure connection from your computer to the Onesolution environment. The first time you utilize OneSolution, you must install Citrix Receiver.

Below are the instructions on installing Citrix Receiver to your computer. Most modern browsers can be used when connecting to Citrix XenApp.

**Note:** To complete the installation you must have admin rights on your workstation.

If you do not have admin rights on your workstation, please contact campus IT to have them assign you as an admin.

| Step | Action / Description                                                                                                    | Visual                                                                                                    |
|------|----------------------------------------------------------------------------------------------------|----------------------------------------------------------------------------------------------------|
| 1.   | Navigate to the Onesolution login page:<br>http://www.csudh.edu/onesolution                                                                                                    | $( \bigcirc \bigcirc )  http://www.csudh.edu/onesolution \qquad \bigcirc \checkmark \rightarrow )  \bigotimes Nt$                        |
| 2.   | <b>Click</b> the check box to "Agree with the<br>Citrix license agreement"<br><b>Click</b> the "Install" button                                                                                                    | Install Citrix Receiver to access your applications<br>Legree with the Citrix Receiver agreement<br>Install<br>Security data is   Log on |
| 3.   | When prompted, either " <b>Run</b> " or " <b>Save</b> "<br>the CitrixReceiver.exe installation<br>program.<br><b>Note:</b> If you choose "Save", you will have<br>to manually browse to the location on<br>your computer where you saved it, and<br>run the file. | Do you want to save <b>CitrixReceiver.exe</b> (56.7 MB) from <b>oneportal.dent.sungardpsasp.com</b> ?                                    |

#### Installing Citrix

| Step | Action / Description                                                                                                    | Visual                                                                                                    |
|------|----------------------------------------------------------------------------------------------------|----------------------------------------------------------------------------------------------------|
| 4.   | If prompted, <b>Click</b> "Yes" at the User<br>Account Control prompt.                                                                                                    | <ul> <li>User Account Control</li> <li>Do you want to allow the following program to make changes to this computer?</li> <li>Program name: CitrixReceiver Verified publisher: Citrix Systems, Inc. File origin: Downloaded from the Internet</li> <li>Show details</li> <li>Yes No</li> <li>Change when these notifications appear</li> </ul>                                                                                                    |
| 5.   | Click " <b>Next</b> "<br><b>Note:</b> On occasion, this first screen<br>opens up BEHIND other open programs.<br>If it does not display immediately,<br>minimize your other applications or look<br>for it open on your task bar. | Velcome to Citrix Receiver Setup          Citrix Receiver         Citrix Receiver                                                                                                    |
| 6.   | Accept the License Agreement and<br>Click Install.                                                                                                    | Citrix Receiver  License Agreement  Vou must accept the license agreement below to proceed  CITRIX LICENSE AGREEMENT  Use of this Citrix Receiver software is subject to the Citrix icense covering the specific edition of the Citrix product with which you will be using this software. Your use of Citrix Receiver is limited to use on the devices for which it was created for connection to the Citrix product(s). If your device is connected to the Internet, Citrix Receiver may, without additional notice, check for Citrix Receiver updates that are available for download and installation to your device and let you know of their availability. Only non-personally identifiable information is transmitted when this happens, except to the extent that IP addresses may be  I accept the license agreement Instal Cancel |

#### Installing Citrix

| Step | Action / Description                                                                                                    | Visual                                                                                                    |
|------|----------------------------------------------------------------------------------------------------|----------------------------------------------------------------------------------------------------|
| 7.   | Click Finish.<br>Note: It is NOT necessary to click "Add<br>Account".                                                                | Citrix Receiver*  Citrix Receiver*  Installed successfully!  If you received instructions to set up Receiver with your email or a server address, click Add Account.  Add Account Finish                                                                                                    |
| 8.   | Login to Citrx. You must type in your<br>username in this format (note the<br>aspdhill):<br><b>dhillcld</b> \yourusername)           | Cirnepa: aspidelitives(<br>cirnepa: Password:<br>StoreFront<br>Log On                                                                                                    |
| 9.   | If prompted, <b>check</b> the box for "Do not<br>show me the warning for this program<br>again"<br><b>Click</b> "Allow" to continue. | Internet Explorer Security  A website wants to open web content using this program on your computer  This program will open outside of Protected mode. Internet Explorer's Protected mode helps protect your computer. If you do not trust this website, do not open this program.  Name: Citrix Systems, Inc.  Do not show me the warning for this program again  Allow Don't allow |

| Step | Action / Description                                                                                                    | Visual                                                                                                    |
|------|----------------------------------------------------------------------------------------------------|----------------------------------------------------------------------------------------------------|
| 10.  | If you are successful in logging in, you<br>will be presented with the following<br>page.                                                                                                    | Citrix StoreFront Citrix StoreFront Citrix Store |
| 11.  | Launch OneSolution by clicking on the<br>Onesolution icon.                                                                                                    | Details<br>ONESolution Desktop Client<br>Production                                                                                                    |
| 12.  | If prompted, <b>check</b> the box for "Do not<br>ask me again for this site".<br><b>Click</b> "Permit use" to continue.<br>This will allow the system to save<br>reports on your desktop computer. | Citrix Receiver - Security Warning  An online application is attempting to access information on a device attached to your computer.  Block access Do not permit the application to use these devices.  Permit use Permit the application to use these devices.  Do not ask me again for this site.                                                                                                    |

| Step | Action / Description                                                                                                    | Visual                                                                                                    |
|------|----------------------------------------------------------------------------------------------------|----------------------------------------------------------------------------------------------------|
| 13.  | You will be taken to the new<br>Onesolution desktop.                                                                                                    |                                                                                                    |
| 14.  | In the upper right hand corner of the<br>desktop you will find three tabs;<br>Operating, Procurement and Sponsored<br>Programs. Under each tab are various<br>reports of which can be run for your<br>accounts.     | Operating Inquiries Procurement Sponsored Programs<br>OPERATING INQUIRIES OPERATING INQUIRIES OI- Income Statement by Department Code.<br>GL: Deposits & Withdrawals.<br>OI- Expenditures by Department Code.<br>O5- GL Transaction Detail.                                                                                                    |
| 15.  | On the left side of the OneSolution<br>desktop you will find a recent item list.<br>This list works in the same fashion as an<br>internet browser history list. From here<br>you can open report your previous ran. | ODESSOLUTION OPEN WINDOWS RECENT ITEMS  Oli-Income Statement by Department Code   Oli-Payables by Vendor   Oli-Payables by Vendor   Oli-Expenditures by Department Code   Oli-Expenditures by Department Code   Oli-Expenditures by Dep |

#### To access Trust Accounts

• Under "Operating Inquires," select "Deposits and Withdrawals" or another desired option.

#### To access Grant Accounts

 Under "Sponsored Programs," select "Grants Budget to Actual by Object" or another desired option.

| Report Date:     | 3/31/2015  |         |
|------------------|------------|---------|
| Department Code: | <b>*</b> . |         |
| Fund             | - <b>#</b> |         |
| Officer:         | *          |         |
| Division:        | *          |         |
| Function:        | *          |         |
| Help             |            | 🔬 Submi |

Once you've made a selection, a new window will pop up. For each selection, the window will have similar information.

By default, the date will always be set to the last accounting period, however, you can change it to any date you would like by clicking on the calendar button next to the date field.

To view the account you have access to, click on the button with the three dots inside of it (ellipsis) next to the empty field for Department Code.

| CDD 7i Picklist                | Close |                                                                                                    |
|--------------------------------|-------|----------------------------------------------------------------------------------------------------|
| GLK_KEY GLK_TITLE_DL           |       |                                                                                                    |
| 1101 Foundation Central Office |       | After selecting the button with the three dots,<br>a new window will pop up that will list all<br>accounts you have access too. |
|                                |       | <ul> <li>Note: For this guide, the demo account used in the<br/>image only has access to one account</li> </ul>                 |
|                                |       | Oncovou/we calected the account you want to                                                                                     |
|                                | Done  | generate a report for, click done. The window<br>will close and you will be taken to the previous<br>window. Click Submit.      |

| 🕨 🕅 📆 🗄 🗸 01- Expenditures by De                                 | epartment Code   |               |               |              |            |                 |          | Page 1 of 2 |  |
|------------------------------------------------------------------|------------------|---------------|---------------|--------------|------------|-----------------|----------|-------------|--|
|                                                                  |                  |               |               |              |            |                 |          |             |  |
|                                                                  |                  |               |               |              |            |                 |          |             |  |
| Ca                                                               | lifornia State U | niversity. Do | mingnez Hill  | s Foundation |            |                 |          |             |  |
|                                                                  | 1101 -           | Foundation (  | Central Offic | e            |            |                 |          |             |  |
|                                                                  | Budget t         | o Actual with | Encumbran     | ces          |            |                 |          |             |  |
|                                                                  | For the P        | eriod Ending  | March 31. 2   | 015          |            |                 |          |             |  |
|                                                                  |                  | Month         | Ficeal Vean   |              | Pemaining  | Persontage      |          |             |  |
|                                                                  | Budget           | to Date       | to Date       | Encumbrances | Balance    | Used            |          |             |  |
| Salarian and Banafite                                            |                  |               |               |              |            |                 |          |             |  |
| \$183 Fringe Benefits - Ret Health                               |                  | (496.61)      | 5 442 07      |              | (5.442.07) |                 | 6        |             |  |
| 8185 Fringe Benefits - FICA                                      | 38,200           | 3,398,27      | 31,228,70     |              | 6,971,30   | \$1.8%          | •        |             |  |
| \$186 Fringe Benefits - Dental                                   | 9,500            | 677.10        | 5,993.60      |              | 3,506.40   | 63.1%           |          |             |  |
| 8187 Fringe Benefits - Health                                    | 95,500           | 5,354.12      | 59,933.08     |              | 35,566.92  | 62.8%           |          |             |  |
| 8188 Fringe Benefits - Retirement                                | 49,900           | 5,298.51      | 37,419.87     |              | 12,480.13  | 75.0%           |          |             |  |
| 8189 Fringe Benefits - Vision                                    | 1,300            | 104.88        | \$46.28       |              | 453.72     | 65.1%           |          |             |  |
| 8190 Fringe Benefits - Workers Comp                              | 3,300            | 630.97        | 3,481.57      |              | (181.57)   | 105.5%          | 0        |             |  |
| 8191 Fringe Benefits - Life Ins.                                 | 3,800            | 516.40        | 3,178.82      |              | 621.18     | 83.7%           |          |             |  |
| 8192 Fringe Benefits - SUI<br>8104 Bast Patismant Haalth Panafit | 5,000            | 287.70        | 3,130.03      |              | (130.05)   | 102.6%          | 0        |             |  |
| 2553 Salariae - Student Assistants                               | 445,500          | 22,970.00     | 1 377 00      |              | (1 377 00) | /1.070          | 0        |             |  |
| 8561 Salaries - Staff                                            | 516.800          | 45,368,72     | 433,746,40    |              | \$3,053,60 | \$3.9%          | 0        |             |  |
| Total Salaries and Benefits                                      | 1,166,800        | 84,110.06     | 906,178.04    |              | 260,621.96 | 77.7%           |          |             |  |
| Services and Sumlies                                             |                  |               |               |              |            |                 |          |             |  |
| 7003 Supplies - Operating                                        |                  |               | 173 71        |              | (173.71)   |                 | 0        |             |  |
| 8005 Administrative Fees                                         |                  | .60           | 2.40          |              | (2.40)     |                 | ø        |             |  |
| \$010 Advertising                                                |                  |               | \$05.00       |              | (805.00)   |                 | 8        |             |  |
| 8025 Audit and Tax Preparation Fees                              | 24,200           | 1,780.00      | 24,262.00     |              | (62.00)    | 100.3%          | 8        |             |  |
| 8035 Board Meeting Expense                                       | 1,800            |               | 717.27        |              | 1,082.73   | 39.8%           |          |             |  |
| 8065 Cash Over/Short                                             |                  | .78           | .48           |              | (.48)      |                 | 8        |             |  |
| 80/0 Commissions                                                 | 12 600           | 10 (3( 00     | 1,/42./2      |              | (1,/42.72) | 60.00/          | 8        |             |  |
| 80/9 Contracted Services                                         | 42,000           | 10,070.29     | 24,034.97     |              | 17,845.03  | 38.0%           | 0        |             |  |
| 8115 Depreciation                                                |                  | 258 36        | 2,141.80      |              | (2.141.80) |                 | ē        |             |  |
| 8130 Dues and Subscriptions                                      | 5.000            | 250.50        | 195.00        |              | 4,805.00   | 3.9%            | -        |             |  |
| 8160 Equipment > \$500                                           | -,               |               | 1,950.00      |              | (1,950.00) |                 | 0        |             |  |
| 8170 Fees and Service Charges                                    | \$5,000          | 5,333.01      | 62,788.70     |              | 22,211.30  | 73.9%           |          |             |  |
| \$171 Other Fees                                                 | 4,000            | 67.00         | 1,890.27      |              | 2,109.73   | 47.3%           |          |             |  |
| 8175 Program/Meeting Expense                                     |                  |               | 693.97        |              | (693.97)   |                 | 0        |             |  |
| \$195 Tuition Reimbursement                                      | 15,300           | 2244.52       | 13,940.48     |              | 1,359.52   | 91.1%           |          |             |  |
| 8275 Interact Expense                                            | 30,000           | 2,266.53      | 20,398.77     |              | 9,601.23   | 68.0%           | 0        |             |  |
| 0275 Interest Expense                                            |                  | 24.14         | 24.14         |              | (04.14)    |                 | <u> </u> |             |  |
| User: DEMO                                                       |                  | Page          | 1             |              | 1          | Time: 09:51:55  |          |             |  |
| Report: GL_Expenditures_by_Organization                          | n_Key            |               |               |              | 1          | Date: 04/28/201 | s        |             |  |
|                                                                  |                  |               |               |              |            |                 |          |             |  |

After the process has been completed, your report will appear in a new window, which you can print if needed. Using the Drill-Down Functionality

OneSolution has a special feature known as a "drill-down." Drill-Down gives the user the ability to click on an item to get more details within a report.

| SID Depreciation               | 242.045 | 208.50   | 2,141.80  |
|--------------------------------|---------|----------|-----------|
| \$130 Dues and Subscriptions   | 5,000   |          | 195.00    |
| \$160 Equipment > \$500        |         |          | 1,950,00  |
| \$170 Fees and Service Charges | \$5,000 | 5,333.01 | 62,788.   |
| \$171 Other Fees               | 4,000   | 67.00    | 1,890.2   |
| \$175 Program/Meeting Expense  |         |          | 693.97    |
| \$195 Tuition Reimbursement    | 15,300  |          | 13,940.48 |
| \$270 Insurance Expense        | 30,000  | 2,266.53 | 20,398.77 |
| 8275 Interest Expense          |         | 54.14    | 54.14     |

To activate the drill-down, all you have to do is hover over appropriate items and your cursor will turn into a drill icon. In the image above, the user has hovered over the total under "Fiscal Year to Date" for "8160 Equipment > \$500".

| Post     | Sub                      | Secondary |       |                                        |          |         |          |
|----------|--------------------------|-----------|-------|----------------------------------------|----------|---------|----------|
| Date     | System Reference         | Reference | PEID  | Description                            | Debits   | Credits | Balance  |
| 1101 Fo  | oundation Central Office |           |       |                                        |          |         |          |
| 0100 Lqu | <u>AP</u> <u>0005033</u> |           | 60024 | CSUDH CASHIER'S OFFICE                 | 1,950.00 |         | 1,950.00 |
|          | U                        |           |       | Total Equipment > \$500                | 1,950.00 |         | 1,950.00 |
|          |                          |           |       | <b>Total Foundation Central Office</b> | 1,950.00 |         | 1,950.00 |
|          |                          |           |       | Grand Total                            | 1,950.00 |         | 1,950.00 |
|          |                          |           |       |                                        |          |         |          |

By drilling-down "Fiscal Year to Date" for "8160 Equipment > \$500," the user is taken to a new window displaying the "General Ledger Transaction Detail" report for "8160 Equipment > \$500."

From here, you can continue to find items to drill-down on. For example, you can drill-down on Accounts Payable or "AP" under Sub-System; doing so will take you to "Payable Transactions by Vendor."

#### California State University, Dominguez Hills Foundation Payable Transactions by Vendor Includes Transactions From 4/28/2015 Through 3/31/2015 Invoice Invoice Post Date Due Date Check Number Date Description PR# PO # Check # Date Status Origin Amount CSUDH CASHIER'S OFFICE 60024 00252511 0 /22/2014 PD Open Hold Total CSUDH CASHIER'S OFFICE 07/21/2014 07/22/2014 07/21/2014 F13-061 0005033 1,950.00 1,950.00 1,950.00 Grand Total

From here, you can click on check # to check the status of the check in the transaction.

### Viewing Check Status There are two ways to get to check status screen:

1) By using the drill-down feature; or

2) By Selecting "Check Status" under Procurement on the Home Screen.

| Check Stock ID: | FP       |  |
|-----------------|----------|--|
| Check Number:   | 00252511 |  |
| Туре:           | *        |  |
| Check Date:     | *        |  |

By selecting "Check Status" under Procurement on the Home Screen, a new window will pop up. In order for the system to find a check, you must have the **Check Stock ID** and **Check Number**. **The Check Stock ID will always be FP**.

Enter the **date**, and then click submit.

| California State University, Dominguez Hills Foundation |  |  |  |  |  |  |
|---------------------------------------------------------|--|--|--|--|--|--|
| Check Status Inquiry                                    |  |  |  |  |  |  |
| As of Tuesday, March 31, 2015                           |  |  |  |  |  |  |

| Account Check<br>ID Number       |         | _   |        | Status<br>Cleared |              |            |
|----------------------------------|---------|-----|--------|-------------------|--------------|------------|
| FP 00252511                      |         |     |        |                   |              |            |
| Payee                            |         |     |        |                   | Dates        |            |
| 60024                            |         |     |        |                   | Issued       | 07/22/2014 |
| CSUDH CASHIER'S OFFICE           |         |     |        |                   | Review       |            |
| 1000 E VICTORIA ST               |         |     |        |                   | Hold         |            |
| CARSON, CA 90747                 |         |     |        |                   | Mail         |            |
|                                  |         |     |        |                   | Release      |            |
|                                  |         |     |        |                   | Stop Payment |            |
|                                  |         |     |        |                   | Stale        |            |
| Subsystem: OH Ope                |         |     | Open H | lold              | Reverse      |            |
| Process Type: MW Machine Written |         |     |        | e Written         | Escheat      |            |
| Document 1                       | Гуре: ( | CHK | Check  |                   | Cleared      | 07/24/2014 |
|                                  |         |     |        |                   | Last Update  | 09/05/2014 |
| Check Deta                       | nils    |     |        |                   |              |            |
| Invoice #                        |         |     |        | Amount            |              |            |
| 0005033                          |         |     |        | 1,950.00          |              |            |
| Total Check Amount 1,950.00      |         |     |        |                   |              |            |

Once the system has found the check you want to view, it will open up in a new window.

When a check has been **cashed by the Payee**, the status will read "Cleared."

When a check has **not been cashed**, the status will read "Outstanding."

# **Further Information**

### Getting Help

For issues and help, contact us at:

310-243-2099, FoundationHelp@csudh.edu

The foundation is working constantly to add new features to the system.

Please contact us if you have feedback, or to request a specific feature.

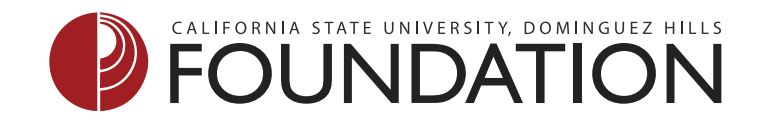